#### Getting Started for COE Faculty Websites using WordPress

By David K. Whisler, David Weber and Jack Stein Last Updated 05/6/2012

#### Contents

| Getting a WordPress Site                                             | 2  |
|----------------------------------------------------------------------|----|
| Basic customization of your WordPress site                           | 3  |
| How to set your Home page                                            | 5  |
| Permalink Settings                                                   | 5  |
| Disable Comments                                                     | 6  |
| To change what gets displayed on the right-hand side of your WP site | 6  |
| To display your WP Site Menus on a Mobile Device                     | 7  |
| Tracking of revisions                                                | 7  |
| Events, Photo Gallery                                                | 7  |
| Tools for posting to WordPress site                                  | 7  |
| How to create Pages                                                  | 8  |
| How to create posts                                                  | 9  |
| How to Create Links                                                  | 10 |
| Inserting an image into a post                                       | 11 |
| To load documents to WordPress and then link to them in a page       | 12 |
| How to create menus                                                  | 14 |

# **Getting a WordPress Site**

- 1. Submit an email to <u>mjherman@uncc.edu</u> to have a Mosaic WordPress Site created for you.
- 2. You will receive an automated email when your new site has been created.
- 3. The web link will be: <u>http://coefs.uncc.edu/username</u> where username is your Mosaic/NinerNet ID.
- 4. Go to <u>https://coefs.uncc.edu/username/wp-login.php</u> and authenticate with your NinerNetID & password.

| Wor                                          | DPRESS |
|----------------------------------------------|--------|
| Username                                     |        |
| Password                                     |        |
| 🗖 Remember Me                                | Log In |
| Lost your password?<br>- Back to MosaicPress |        |

## Basic customization of your WordPress site

- 1. Set your Site Title and Tagline (tagline is the phrase in the upper-right hand corner of your WP site)
  - a. Settings -> General
  - b. Modify the Site Title and Tagline as desired
  - c. Set the Time Zone to "New York" (if not already set)
  - d. Click "Save Changes"

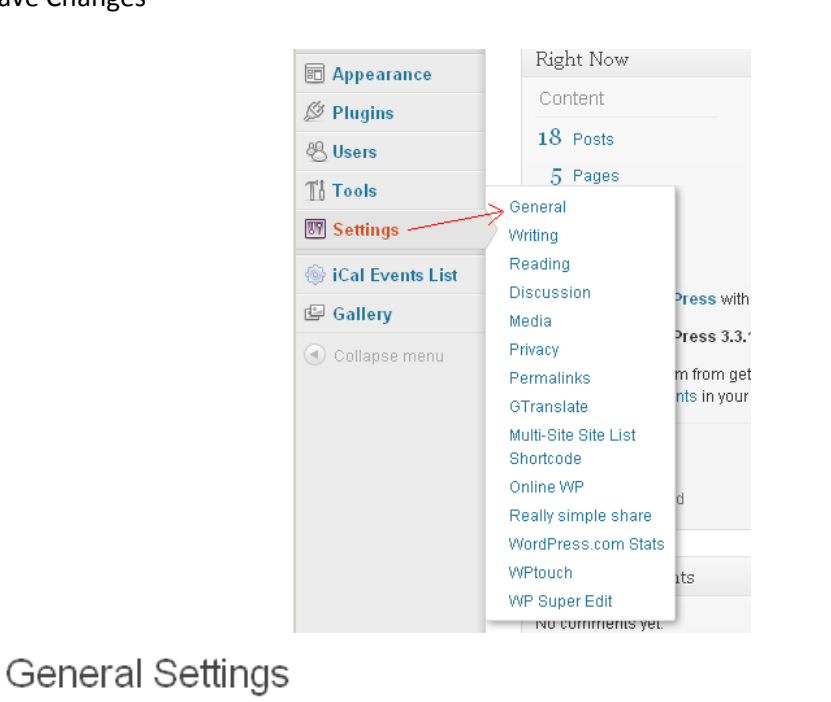

| Site Title     | MosaicPress                                                            |                                     |  |
|----------------|------------------------------------------------------------------------|-------------------------------------|--|
| Tagline        | WordPress for the COE Faculty & Staff                                  | In a few words, explain what        |  |
|                | this site is about.                                                    |                                     |  |
| E-mail Address | 1                                                                      | This address is used for            |  |
|                | admin purposes. If you change this we will send                        | l you an e-mail at your new address |  |
|                | to confirm it. The new address will not become active until confirmed. |                                     |  |

#### 2. Set your Header image (the image at the top of your WP site)

- a. Appearance -> Header
- b. You can upload any wide high-res image of your choice (must be least 940x198 pixels or larger).
- c. Go to <u>http://coefs.uncc.edu/header-gallery/</u>to choose from our Header Gallery or upload your own.
- d. WP will enable you to upload and automatically "crop" your new header image. (see "Upload Image")
- e. Or you can choose from one of the default images listed already on the system.

f. Click "Save Changes"

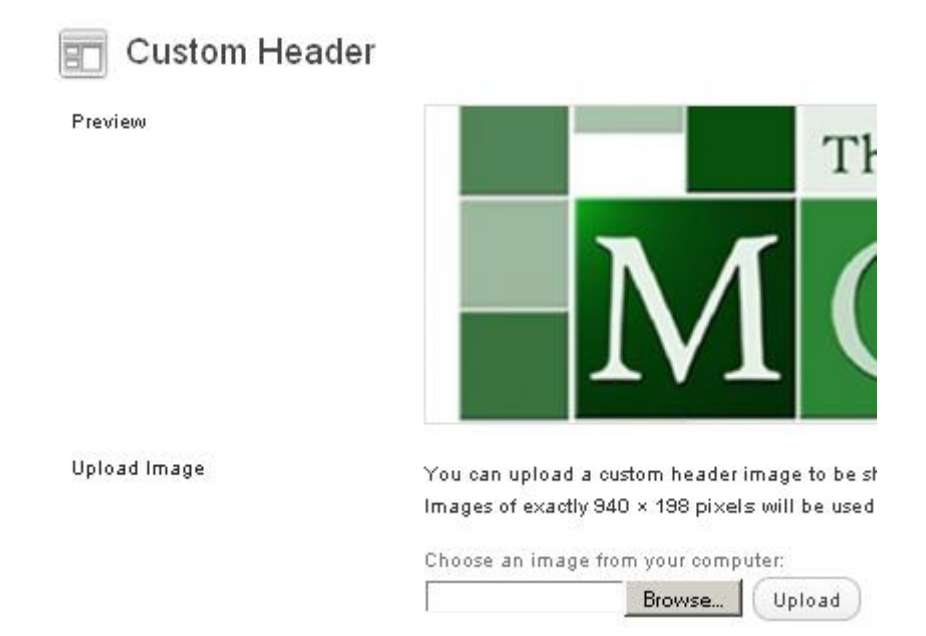

- 3. Delete all of the "default" content that gets pre-created on all new WordPress sites.
  - a. Posts Menu -> Mouse-over any existing Posts and click "Trash"
  - b. Pages Menu -> Mouse-over any existing Pages and click "Trash"
  - c. Links Menu -> Mouse-over any existing Links and click "Delete" (can delete them in bulk as well)
  - d. Comments Menu -> Mouse-over any existing Comments and click "Trash"

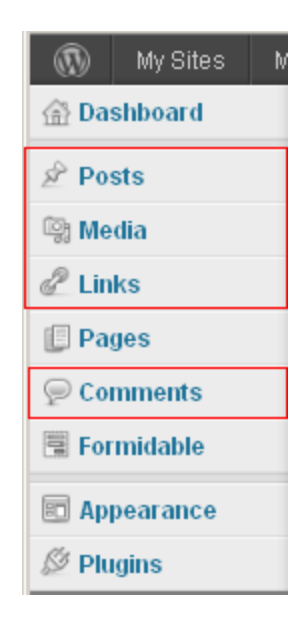

### How to set your Home page

#### 1. To set your "Home" page

a. Settings -> Reading

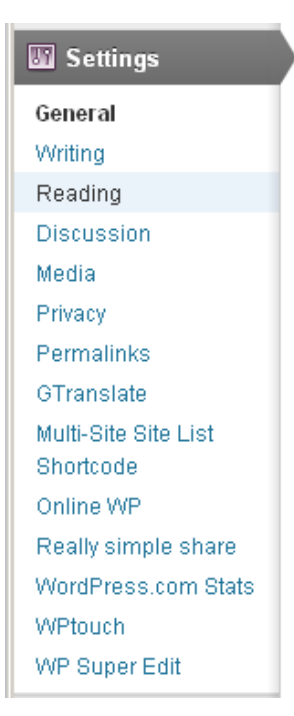

- b. Change "Front Page displays" to "A static page"
- c. Set the "Front Page" to the page you wish to set as your home page for the WP Site

| II Reading Settings |                        |                       |
|---------------------|------------------------|-----------------------|
| Front page displays | O Your latest po       | osts                  |
|                     | ⊙ A <u>static page</u> | (select below)        |
|                     | Front page:            | What is Mosaic Press? |
|                     | Posts page:            | Posts 💌               |

d. Click "Save Changes"

## **Permalink Settings**

- a. Settings -> Permalinks
- b. Our recommended choice is "Month and Name"
- c. Click "Save Changes"

### **Disable Comments**

#### 1. To disable comments

- a. Global
  - i. To disable globally: Settings -> Discussion -> uncheck "Allow people to post comments on your site"
  - ii. Click "Save Changes" when finished
- b. To disable/enable comments on individual "Pages":
  - i. Pages -> click on the desired Page to edit
  - ii. Uncheck "Allow Comments" in the "Discussion" section near the bottom of the page.
  - iii. If the "Discussion" section is not displayed, then click "Screen Options" at the top-right hand side of the page and then check "Discussion". Click "Screen Options" again to hide it.
  - iv. Click "Update" to save the change when finished
- c. To disable/enable comments on individual "Posts":
  - i. Posts -> click on the desired Post to edit
  - ii. Uncheck "Allow Comments" in the "Discussion" section near the bottom of the page.
  - iii. If the "Discussion" section is not displayed, then click "Screen Options" at the top-right hand side of the page and then check "Discussion". Click "Screen Options" again to hide it.
  - iv. Click "Update" to save the change when finished

## To change what gets displayed on the right-hand side of your WP site.

a. Appearance -> Widgets

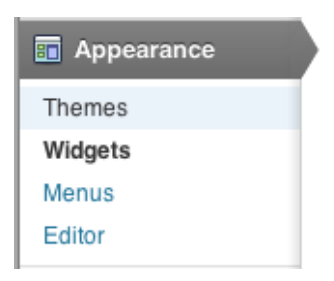

- b. The widgets currently being displayed will be over in the "Primary Widget Area"
- c. To change the order of the "widgets" just drag-n-drop them in your desired order
- d. To remove a "widget" just drag-n-drop it from the "Primary Widget Area" into the "Available" area
- e. To add a "widget" just drag-n-drop it from the "Available" area to "Primary Widget Area"

# To display your WP Site Menus on a Mobile Device

- f. Your WP site will already work on Mobile Devices, however, you need to choose which menus should be displayed in the "mobile" theme
- g. Settings -> WPTouch
- h. Locate the "Logo Icon // Menu Items & Pages Icons" Section.
- i. In the "Pages + Icons" subsection, check each menu item that you wish to be displayed when viewed by a mobile device.
- j. Click "Save Options"

# **Tracking of revisions**

WordPress automatically tracks revisions to all pages and posts. To view or revert to a previous revision on a page or post, do the following.

- a. Edit the desired post or page.
- b. If the "Revisions" section is not displayed, click "Screen Options" at the top-right hand side of the page and then check "Revisions". Click "Screen Options" again to hide the "Screen Options" section.
- c. To compare an earlier version of the page/post against the current version, click on the earlier revision.
- d. A new screen will be displayed. Click on the "Compare Revisions" to display the differences.
- e. To restore a page/post to a previous revision, click on "Restore" on the far-right side of the desired reversion.

## **Events, Photo Gallery**

- a. To display events on your WP site automatically from a web calendar (Apple, Google, etc.): Use the iCal Events List menu (contact Mike Hermann).
- b. Photo Gallery/Album and/or slideshows: Use the "Gallery" menu (contact Mike Hermann).

## Tools for posting to WordPress site

#### Tools for fast and easy posting to your WP Site (enables you to create content without going to your WP Site)

- a. "Press This"
  - i. Settings -> Writing
  - ii. Drag-n-Drop the "Press This" web link to your Bookmarks/Favorites bar on your browser

- iii. Click on the "Press This" bookmark to create new posts to your WP Site
- b. <u>ScribeFire</u> free add-on for web-browsers
  - i. Settings -> Writing
  - ii. Check the "XML-RPC" box and Click Save Changes
  - iii. Install the "ScribeFire Next" browser add-on for Firefox/Safari/Chrome (www.scribefire.com)
  - iv. Configure it with your WP site address, user account and password
  - v. Use ScribeFire Icon on your web browser to create and add new posts to your WP Site
- c. <u>Microsoft Live Writer</u> free Windows application for creation of content (both pages and posts)
  - i. Settings -> Writing
  - ii. Check the "XML-RPC" box and Click Save Changes
  - iii. Go here: Microsoft Live Writer, download and install this app on your Windows PC.
  - iv. Configure it with your WP site address, user account and password
  - v. Use LiveWriter to write new posts or pages, or update existing ones on your WP Site.
- d. Free WordPress App for Mobile Devices: <u>http://en.support.wordpress.com/apps/</u>

#### How to create Pages

- 1. To create Pages (pages are "static" web pages, whereas "posts" are blog entries listed by date content)
  - e. Pages Menu -> Pages

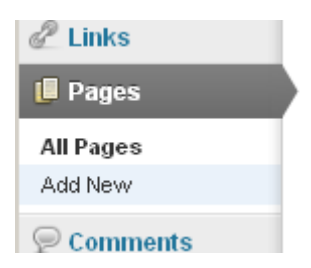

- f. Delete any pages that were pre-created (Mouse-over any existing Pages and click "Trash")
- g. Click "Add New" to create a new page
- h. Be sure that if you cut and paste from an old website or from Word or other application that you may want to paste it first into a text editor (such as notepad) so that all special characters or formatting is removed before pasting it into your WP page.
- i. Be sure to click "Publish" when you are finished. You can set it to "draft" if it's not ready to be viewed.

| Publish                   |         |
|---------------------------|---------|
| Save Draft                | Preview |
| Status: Draft <u>Edit</u> |         |
| Visibility: Public Edit   |         |
| 🛗 Publish immediately 🗄   | dit     |
| Move to Trash             | Publish |

j. Create as many pages as you need for now. We will setup the menu links to them later.

#### How to create posts

- How to Create Posts (posts are date-sensitive and are not static like a page they are blog posts)

   Posts Menu -> Posts
  - b. Delete all of the posts that were pre-created (Mouse-over any existing Posts and click "Trash")
  - c. Click "Add New" to create a new post

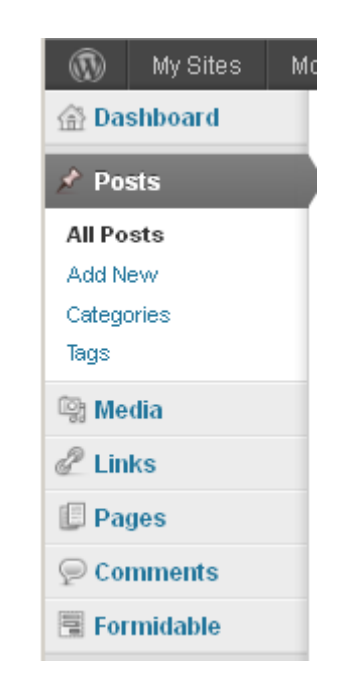

d. Note that you can categorize your posts by creating multiple categories (multi-level as well)

| Categories                                                                                                    |  |  |  |
|----------------------------------------------------------------------------------------------------|--|--|--|
| All Categories Most Used                                                                                                    |  |  |  |
| <ul> <li>Uncategorized</li> <li>Wordpress Tips</li> <li>Advanced Tools</li> <li>Editing Content</li> <li>integration</li> <li>Media</li> <li>Menus</li> <li>Site Settings</li> </ul> |  |  |  |
| + Add New Category                                                                                                    |  |  |  |
| Tags                                                                                                    |  |  |  |
| Add                                                                                                    |  |  |  |
| Separate tags with commas                                                                                                    |  |  |  |
| Choose from the most used tags                                                                                                    |  |  |  |

- e. Note that you can also put keywords for a particular post in the "tags" field, separated by commas
- f. Click "Publish" when finished (or "Draft" if it's not ready for viewing)

### **How to Create Links**

- 1. To Create Links (Links are used to display or reference external websites and for "blog rolls" as well)
  - a. Links Menu -> Links

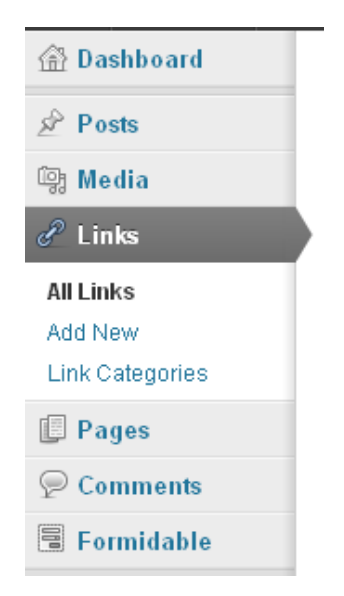

- b. Delete all of the links that were pre-created by default
- c. Click "Add New" to create a new link

- d. Note that you can categorize your links by creating multiple categories (multi-level as well)
- e. Click "Add Link" when finished

## Inserting an image into a post

a. In the editor view, click the "add media" button

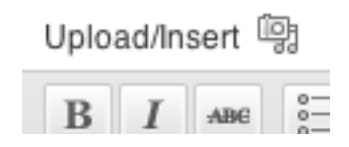

b. Choose the "Media Library" tab

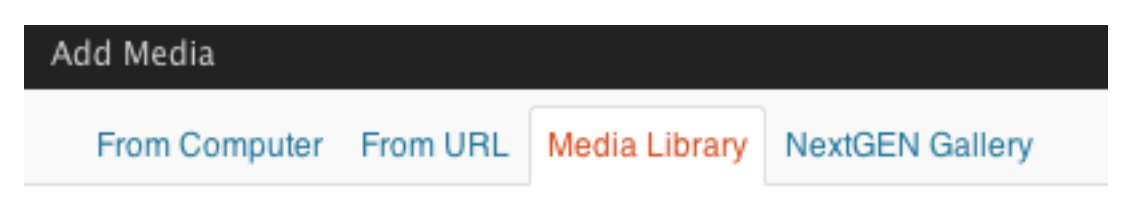

Note: Make sure your cursor is where you want the image to appear when you insert it

- c. Aligning image in post
  - a. In the editor view, click an image and then click the image icon that pops up:

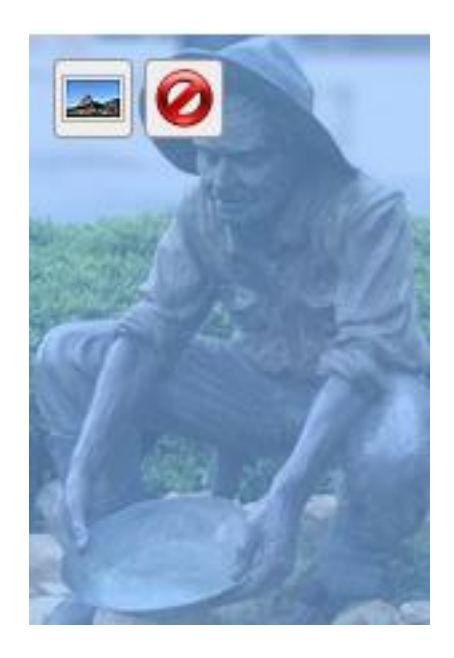

b. From here, you can set the alignment and sizing of the image:

Alignment

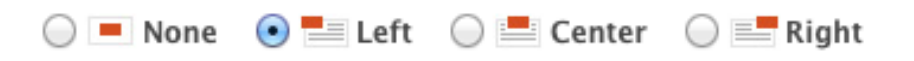

# To load documents to WordPress and then link to them in a page

To upload a file to WordPress (PDF, Microsoft Word and many other file types); select the Media menu option on the left. Select Add New. Press the Select Files button. Browse to the folder and file you want to upload to WordPress.

| My Sites F       | Russ Keanini 🗭 🕇 New Gallery Howdy, Jack Stein                                                       |
|------------------|----------------------------------------------------------------------------------------------------|
| 💮 Dashboard      | Help*                                                                                                |
| 🚯 Jetpack 🕚      | Diodad New Media                                                                                     |
| Posts            |                                                                                                    |
| 🔍 Media          |                                                                                                    |
| Library          | Drop files here                                                                                      |
| Add New          | a or                                                                                                 |
| 🖉 Links          | Select Files                                                                                         |
| 🕼 Pages          | 1                                                                                                    |
| Comments         |                                                                                                    |
| 🗏 Formidable     | You are using the multi-file uploader. Problems? The browser uploader instead                        |
| Appearance       | Maximum upload file size: 73MB. After a file has been uploaded, you can add titles and descriptions. |
| 🖉 Plugins        |                                                                                                    |
| 🛞 Users          |                                                                                                    |
| Tools            |                                                                                                    |
| IT Settings      |                                                                                                    |
| lCal Events List |                                                                                                    |
| Gallery          |                                                                                                    |
| Collapse menu    |                                                                                                    |
|                  | Thank you for creating with WordPress. Version 3.3.2                                                 |

Once it is uploaded, you copy the File URL link. Then press the Save Changes button.

| Dashboard          | Upload New Media       |                                                                                  | Help *              |  |
|--------------------|------------------------|----------------------------------------------------------------------------------|---------------------|--|
| Posts              |                        |                                                                                  |                     |  |
| 🚯 My Sites J       | Jack Stein 🗭 🕂         | New Gallery                                                                      | Howdy, Jack Stein 📃 |  |
| Library<br>Add New | 1                      | Drop files here                                                                  | 1                   |  |
| 🖉 Links            | 1                      | Select Files                                                                     |                     |  |
| 🕼 Pages            | 1                      |                                                                                  | 1                   |  |
| Comments           |                        |                                                                                  | 1                   |  |
| 🖫 Formidable       | You are using the mult | t-file uploader. Problems? Try the browser uploader instead                      |                     |  |
| Appearance         | Maximum upload file s  | size: 73MB. After a file has been uploaded, you can add titles and descriptions. |                     |  |
| Ø Plugins          | fireworks              | Hide                                                                             |                     |  |
| 🖑 Users            |                        |                                                                                  |                     |  |
| Ti Tools           |                        | File name: fireworks.swf                                                         |                     |  |
| IT Settings        |                        | File type: application/e-shockwave-flash                                         |                     |  |
| iCal Events List   |                        | Opidad date: May 4, 2012                                                         |                     |  |
| Gallery            | Title                  | fireworks                                                                        |                     |  |
| Collapse menu      | Caption                |                                                                                  |                     |  |
|                    | Description            |                                                                                  |                     |  |
|                    |                        |                                                                                  |                     |  |
|                    | File IIRI              | http://coefs.uncc.edu/imstein/files/2012/05/fireworks.swf                        |                     |  |
|                    |                        | Location of the uploaded file.                                                   |                     |  |
|                    |                        | Delete                                                                           |                     |  |
|                    | Save all changes       |                                                                                  |                     |  |
|                    | Thank you for creating | with WordPress.                                                                  | Version 3.3.2       |  |

Page 12 of 24

Go to the page where your article is located. Select the word that needs to be a link. Click on the chain tool to open the edit/insert link

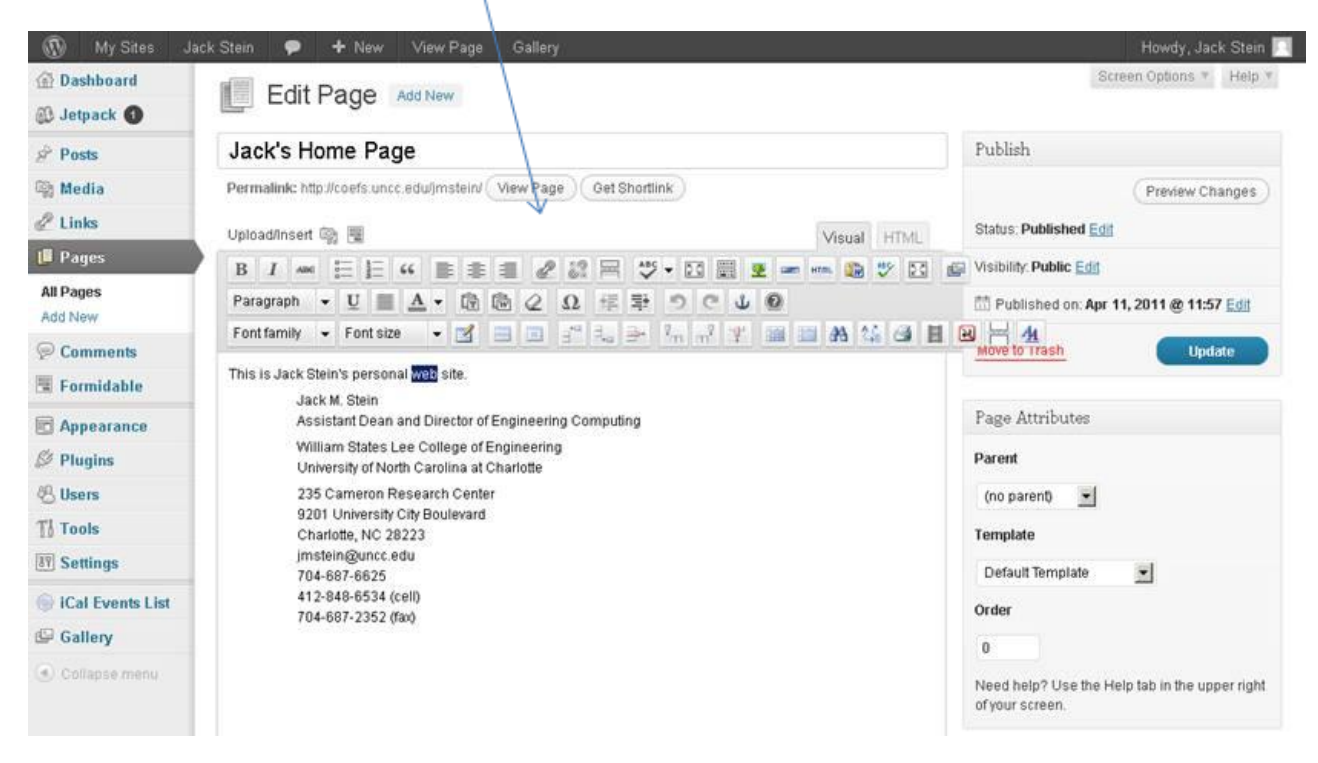

Paste the URL that was copied when the file was uploaded. Click on the Add Link.

|                  | Insert/edit link                                          | ×       |
|------------------|-----------------------------------------------------------|---------|
| Enter the desti  | nation URL                                                |         |
| URL              | http://coefs.uncc.edu/jmstein/files/2012/05/fireworks.swf |         |
| Title            |                                                           |         |
|                  | Copen link in a new window/tab                            |         |
| ▼ Or link to exi | isting content                                            |         |
| Search           |                                                           |         |
| No search terr   | m specified. Showing recent items.                        |         |
| Jack's Home I    | Page                                                      | PAGE    |
| About            |                                                           | PAGE    |
| Status Report    | s                                                         | PAGE    |
|                  |                                                           |         |
|                  |                                                           |         |
| Cancel           | Ad                                                        | id Link |

When done, click on the Update button on the right and your change is now in place.

#### How to create menus

- 1. To create Menus (they will appear horizontally across the bottom of the header image)
  - a. Appearance Menu -> Menus

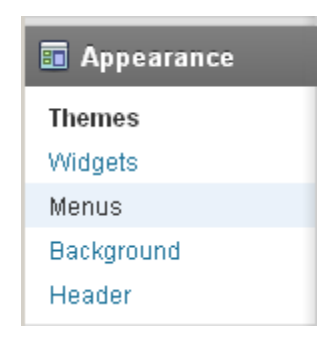

b. Type in "Main" for the Menu Name and click "Create Menu"

| Main        | +    |                      |                                       |
|-------------|------|----------------------|---------------------------------------|
| Menu Name   | Main |                      | Automatically add new top-level pages |
| Delete Menu |      | Enter menu name here | Save Menu                             |

c. In "Theme Locations" choose "Main" for the Primary Navigation and click "Save"

| Save                                                                    |  |
|-------------------------------------------------------------------------|--|
| Main                                                                    |  |
| Primary Navigation                                                      |  |
| Your theme supports 1 menu. Select which<br>menu you would like to use. |  |
|                                                                         |  |
| Theme Locations                                                         |  |

d. Under "Pages" select which pages you wish to be displayed on the Menu system

| Pages                                                                               |             |
|-------------------------------------------------------------------------------------|-------------|
| Most Recent View All Se                                                             | arch        |
| ☐ Sites<br>☐ Posts<br>☐ Header Gallery<br>☐ Key Benefits<br>☐ What is Mosaic Press? |             |
| Select All                                                                          | Add to Menu |

e. Click "Add to Menu" and all of those pages will now be listed under the Menu system

f. Drag and drop the individual Menu items (pages) into your desired order

| What is Mosaic Press? | Page 🔻     |  |
|-----------------------|------------|--|
| Key Benefits          | Page 🔻     |  |
| Getting Started PDF   | Custom 🔻   |  |
| Header Gallery        | Page 🔻     |  |
| Wordpress Tips        | Category 🔻 |  |
| Editing Content       | Category 🔻 |  |
| Menus                 | Category 🔻 |  |
| Site Settings         | Category 🔻 |  |
| Media                 | Category 🔻 |  |
| Advanced Tools        | Category 🔻 |  |
| Posts                 | Page 🔻     |  |
| Sites                 | Page 🔻     |  |

- g. Note: You can move pages underneath other pages (indented) as to enable multi-tiered menus
- h. If you wish to add a menu item which is a web-link to an external site do that under "custom links"
- i. You can also add a menu item by Category so that posts in a particular category can be in a menu
- j. Click "Save Menu" when finished

#### Save Menu

Option 1: selecting the menu opens a an article that you create

Option 2: selecting the menu opens a web page

**Option 1** - selecting the menu opens an article that you create. Log in to your WordPress site and have the Dashboard open. Do the following in WordPress:

1. Select Pages > All Pages then select the Add New button at the top of the page that opened:

| Pages < Jack Stein — W   | VordPress - Mozilla Firefox                                   |                                                 |                             |           |                         |
|--------------------------|---------------------------------------------------------------|-------------------------------------------------|-----------------------------|-----------|-------------------------|
| Getting-Started-for-COE+ | Faculty-WebSit × 👹 WordPress for the College of Engineering × | n Curriculum Vitae   Robert E. Johnson          | × 🕸 Pages - Jack Stein — Wo | rdPress   | × +                     |
| 🔶 🔶 🔄 coefs.und          | <b>c.edu</b> /jmstein/wp-admin/edit.php?post_type=page        |                                                 | ☆ - C 🚼 - cdkl.com          |           | P 🛧 🖌                   |
| My Sites Ja              | ack Stein 😌 1 🗭 🕂 New Gallery                                 |                                                 |                             | Ho        | wdy, Jack Stein 🔲       |
| 💮 Dashboard              | Thank you for Updating! Please visit                          | the <u>Update Network</u> page to update all yo | our sites.                  | Screen Op | tions * Help *          |
| Posts                    | Pages Add New                                                 |                                                 |                             |           |                         |
| 🕲 Media                  |                                                               |                                                 |                             |           | Search Panes            |
| Links                    | All (3)   Published (3)                                       |                                                 |                             |           | Cocarcity ages          |
| 📕 Pages                  | Bulk Actions Apply Show all dates                             | Filter                                          |                             |           | 3 ltems                 |
| All Pages                | □ Title                                                       |                                                 | Author                      |           | Date                    |
| Add New                  | C About                                                       |                                                 | Jack Stein                  | Q         | 2010/06/23              |
| Comments                 |                                                               |                                                 |                             |           | Published               |
| Formidable               | Jack's Home Page                                              |                                                 | Jack Stein                  | <b>O</b>  | 2011/04/11<br>Published |
| Appearance               |                                                               |                                                 |                             |           |                         |
| Ø Plugins                | Status Reports                                                |                                                 | Jack Stein                  | (C)       | Published               |
| 8 Users                  | T Title                                                       |                                                 | Author                      |           | Date                    |
| Ti Tools                 |                                                               |                                                 |                             | 1.0       |                         |
| 39 Settings              | Bulk Actions Apply                                            |                                                 |                             |           | 3 items                 |
| 🧼 iCal Events List       |                                                               |                                                 |                             |           |                         |
| Gallery                  |                                                               |                                                 |                             |           |                         |
| ×                        |                                                               |                                                 |                             |           |                         |

Give the article a title (Who is Jack) and you can place formatted text via the graphical based editor in the contents box. Now click on Publish.

| Getting-Started-for-COE+ | aculty-WebSit × 🙁 WordPress for the College of Engineering × 🥸 Curriculus | n Vitae   Robert E. Johnson 🛛 👋 Ad     | d New Page < Jack Stein — WordPress × +                        |
|--------------------------|---------------------------------------------------------------------------|----------------------------------------|----------------------------------------------------------------|
| 🔶 🔿 🔯 coefs.ung          | .edu/jmstein/wp-admin/post-new.php?post_type=page                         | ු - C                                  | 🚰 - cdid.com 🔎 🎓 🖸                                             |
| 🚯 My Sites Ja            | ck Stein 😌 1 🗭 🕂 New Gallery                                              |                                        | Howdy, Jack Stein                                              |
| 🔂 Dashboard              | Thank you for Updating! Please visit the Update to                        | letwork page to update all your sites. | Screen Options * Help *                                        |
| Posts                    | Add New Page                                                              |                                        |                                                                |
| a Media                  | Who is lock                                                               |                                        | Publich                                                        |
| Links                    | Who is Jack                                                               |                                        | rubish                                                         |
| Pages                    | Permalink: http://coefs.uncc.edu/jmstein/who-is-jack/ Edit                |                                        | Save Draft Preview                                             |
| All Pages                | Upload/Insert 🗠 🖫                                                         | Visual HTML                            | Status: Draft Edit                                             |
| Commonte                 | B / ∞ ⊟ ⊟ 4 ≣ ≇ ≝ 2 2 ⊟ ₩.                                                | 23 📰 👱 🖛 🐃 23 🖻                        | Visibility: Public Edit                                        |
| Eormidable               | Paragraph • U I A • 团 圖 Q ① 译 野 *                                         | 0000                                   | E Publish immediately Edit                                     |
| Politidable              | Font family • Font size • 🚮 🖃 🗐 🖓 🛼 🛃                                     | n 🔐 🦞 🎯 🗃 👪 🌿 🚳                        | Move to Trash                                                  |
| Appearance               |                                                                           |                                        |                                                                |
| Plugins<br>R Users       |                                                                           |                                        | Page Attributes                                                |
| Tools                    |                                                                           |                                        | Parent                                                         |
| Settings                 |                                                                           |                                        | (no parent)                                                    |
| ICal Events List         |                                                                           |                                        | Template                                                       |
| Gallery                  |                                                                           |                                        | Default Template                                               |
| ) Collapse menu          |                                                                           |                                        | Order                                                          |
|                          |                                                                           |                                        | 0                                                              |
|                          |                                                                           |                                        | Need help? Use the Help tab in the upper right of your screen. |
|                          |                                                                           |                                        | Featured Image                                                 |
|                          |                                                                           |                                        | Set featured image                                             |
|                          |                                                                           |                                        |                                                                |
|                          |                                                                           |                                        |                                                                |

Page **16** of **24** 

Click on the Appearance > Menus and you will see the following:

| Ele Edit View History                                                                                                    | ordPress - Mozilia Fire<br>Bookmarks Bools He | ep                                       |                                                       |                                    |                       |
|----------------------------------------------------------------------------------------------------|-----------------------------------------------|------------------------------------------|-------------------------------------------------------|------------------------------------|-----------------------|
| Getting-Started-for-COE-F                                                                                                    | aculty-WebSit × 🔯 V                           | WordPress for the College of Engineering | ng                                                    | 🛛 👋 Menus < Jack Stein — WordPress | × +                   |
| 🔶 🚸 🎯 coefs.uncc                                                                                                    | .edu/jmstein/wp-admin/na                      | v-menus.php                              |                                                       | 🏫 - C 🚷 - cdki.com                 | P 🖈 🤗                 |
|                                                                                                    |                                               |                                          |                                                       |                                    |                       |
| My Sites Ja                                                                                                    | ck Stein 😳 1                                  | 🗭 🕂 New Gallery                          |                                                       |                                    | Howdy, Jack Stein     |
| Dashboard     Dashboard     Dashboar |                                               | Thank you for Updating! Plea             | se visit the <u>Update Network</u> page to update all | your sites. Scree                  | n Options * Help *    |
| Posts                                                                                                    | Menus                                         |                                          |                                                       |                                    |                       |
| 🖏 Media                                                                                                    |                                               |                                          | Main +                                                |                                    |                       |
| Links                                                                                                    | Theme Location                                | ns                                       | Menu Name Main                                        | C Automatically ad                 | d new top-level pages |
| Pages                                                                                                    | Your theme suppo                              | orts 1 menu. Select which                | Delete Menu                                           |                                    | Save Menu             |
| Comments                                                                                                    | menu you would li                             | ke to use.                               |                                                       |                                    |                       |
| Formidable                                                                                                    | Primary Navigation                            | n                                        |                                                       |                                    |                       |
| Appearance                                                                                                    |                                               | -                                        | Jack's Home Page                                      | Page *                             |                       |
| Themes                                                                                                    |                                               | Save                                     | Status Reports                                        | Page #                             |                       |
| Menus                                                                                                    |                                               |                                          | status reports                                        | r dyr +                            |                       |
| Background                                                                                                    | Custom Links                                  |                                          | About                                                 | Page *                             |                       |
| Header                                                                                                    | URL http:/                                    | //                                       |                                                       |                                    |                       |
| Ø Plugins                                                                                                    | Labor Trees                                   |                                          | People                                                | Custom *                           |                       |
| 🖑 Users                                                                                                    | Laber                                         |                                          |                                                       |                                    |                       |
| TI Tools                                                                                                    |                                               | Add to Menu                              |                                                       |                                    | Save Menu             |
| 87 Settings                                                                                                    |                                               |                                          |                                                       |                                    |                       |
| iCal Events List                                                                                                    | Pages                                         |                                          |                                                       |                                    |                       |
| Gallery                                                                                                    | Most Recent Vie                               | ew All Search                            |                                                       |                                    |                       |
| Collapse menu                                                                                                    | U Who is Jack                                 |                                          |                                                       |                                    |                       |
|                                                                                                    | Jack's Home     Status Report                 | Page                                     |                                                       |                                    |                       |
|                                                                                                    | E About                                       |                                          |                                                       |                                    |                       |
|                                                                                                    | Select All                                    | Add to Menu                              |                                                       |                                    |                       |
|                                                                                                    |                                               |                                          |                                                       |                                    |                       |
|                                                                                                    |                                               |                                          |                                                       |                                    |                       |
|                                                                                                    | Catégories                                    |                                          |                                                       |                                    |                       |
|                                                                                                    | Most Used View                                | w All Search                             |                                                       |                                    |                       |
|                                                                                                    | Select All                                    | Add to Menu                              |                                                       |                                    |                       |
|                                                                                                    |                                               |                                          |                                                       |                                    |                       |
|                                                                                                    |                                               |                                          |                                                       |                                    |                       |

Click on the check box of the Pages frame and select the Add to Menu button. Notice that the article title "Who is Jack" shows up as an item in Main menu list:

| Getting-Started-for-COE-F         | aculty-WebSit 🗵 🎂 WordPress for the College of | of Engineering ×      | 🔅 Curriculum Vitae   Robert E. Jo   | hnson 🛛 🖄 M          | enus < Jack Steir | n — WordPress     | × -          |         |   |
|-----------------------------------|------------------------------------------------|-----------------------|-------------------------------------|----------------------|-------------------|-------------------|--------------|---------|---|
| 🔶 🔶 🧐 coefs.uncc                  | .edu/jmstein/wp-admin/nav-menus.php            |                       |                                     | - C                  | e cdkl.c          | om                | \$           |         |   |
|                                   |                                                |                       |                                     |                      |                   |                   |              |         |   |
| 🚯 My Sites Ja                     | ck Stein 🤁 1 🗭 🕂 New Ga                        | llery                 |                                     |                      |                   |                   | Howdy, Ja    | k Steir | E |
| Dashboard                         | Thank you for Upda                             | ating! Please visit t | he <u>Update Network</u> page to up | date all your sites. |                   | Screen            | n Options *  | Help    | * |
| Posts                             | Menus                                          |                       |                                     |                      |                   |                   |              |         |   |
| Media                             |                                                | N                     | fain +                              |                      |                   |                   |              |         |   |
| <sup>9</sup> Links                | Theme Locations                                | Menu                  | Name Main                           |                      |                   | Automatically add | i new top-le | el page | s |
| Pages                             | Your theme supports 1 menu, Select which       | Delet                 | e Menu                              |                      |                   |                   | Sa           | e Menu  |   |
| Comments                          | menu you would like to use.                    |                       |                                     |                      |                   |                   | -            |         | - |
| Formidable                        | Primary Navigation                             |                       |                                     |                      |                   |                   |              |         |   |
| Appearance                        |                                                | Jac                   | k's Home Page                       |                      | Page              |                   |              |         |   |
| hemes                             | S                                              | ive                   |                                     |                      |                   |                   |              |         |   |
| Vidgets                           |                                                | Sta                   | tus Reports                         |                      | Page              |                   |              |         |   |
| lenus                             |                                                |                       |                                     |                      |                   |                   |              |         |   |
| ackground<br>leader               | Custom Links                                   | Abo                   | ut                                  |                      | Page              | *                 |              |         |   |
| Plugins                           | URL http://                                    | Peo                   | ple                                 |                      | Custom            | *                 |              |         |   |
| Rilsers                           | Label Menu Item                                |                       |                                     |                      |                   |                   |              |         |   |
| 7 Tools                           | Add to Me                                      | Wh                    | o is Jack                           |                      | Page              | *                 |              |         |   |
| R Settings                        |                                                | Nav                   | igation Label                       | Title Attribute      |                   |                   |              |         |   |
|                                   |                                                | W                     | 10 is Jack                          |                      |                   |                   |              |         |   |
| Cal Events List                   | Pages                                          | 0                     | iginal Who is Jack                  |                      |                   |                   |              |         |   |
| Gallery                           | Most Recent View All Search                    |                       | Saura Hits is saur                  |                      |                   |                   |              |         |   |
| <ol> <li>Collapsé menu</li> </ol> | Who is Jack                                    | Rei                   | move   Cancel                       |                      |                   |                   |              |         |   |
|                                   | Status Reports                                 |                       |                                     |                      |                   |                   |              |         |   |
|                                   | C About                                        |                       |                                     |                      |                   |                   | Sa           | o Menu  |   |
|                                   | Select All Add to Me                           | nu                    |                                     |                      |                   |                   |              | e meno  | • |
|                                   |                                                |                       |                                     |                      |                   |                   |              |         |   |
|                                   | Categories                                     |                       |                                     |                      |                   |                   |              |         |   |
|                                   | Most Used View All Search                      |                       |                                     |                      |                   |                   |              |         |   |
|                                   | Select All Add to Me                           | nu                    |                                     |                      |                   |                   |              |         |   |
|                                   | Chou to me                                     |                       |                                     |                      |                   |                   |              |         |   |

Page **17** of **24** 

Click on the Save Menu button and now this page will now show up in the horizontal menu of your WordPress site.

**Option 2** - selecting the menu opens a web page that you create or to another site:

You will need to upload your document such as a resume, upload it via selecting the Media > Library and pressing on the Add New option:

| Media Library < Jack Si<br>Ele Edit View History | Ecokmarks Tools        | Mozilla Firefox<br>Help |                                                      |                 |                              |                                |            |            |            |
|--------------------------------------------------|------------------------|-------------------------|------------------------------------------------------|-----------------|------------------------------|--------------------------------|------------|------------|------------|
| Cetting-Started-for-COE+                         | Faculty-WebSit ×       | 🔅 WordPress for t       | e College of Engineering                             | × 🔅 Curricula   | um Vitae   Robert E. Johnson | 👋 Media Library < Jack Stein - | -WordPress | × +        | -          |
| 🔶 🔌 🥸 coefs.uno                                  | c.edu/jmstein/wp-admir | /upload.php             |                                                      |                 |                              | ☆ - C 🚷 - cdkl.com             |            | <i>P</i> 1 | <b>#</b> • |
| 🛞 My Sites Ja                                    | ack Stein 🛛 0 1        | 🗭 🕂 Ne                  | w Gallery                                            |                 |                              |                                | Hov        | vdy, Jack  | Stein 📃    |
| Dashboard                                        |                        | Thank y                 | ou for Updating! Please                              | visit the Updat | e Network page to update     | all your sites.                | Screen Op  | tions *    | Help V     |
| Posts                                            | Medi                   | a Library               | Add New                                              |                 |                              |                                |            | ( a.u.     | Hada       |
| Library                                          | All (4)   Unattacl     | hed (2)                 |                                                      |                 |                              |                                |            | Search     | 1 Media    |
| Add New                                          | Bulk Actions           | Apply                   | Show all dates                                       | Filte           | ar)                          |                                |            |            | 4 items    |
| Links                                            |                        | File                    |                                                      |                 | Author                       | Attached to                    |            | Date       |            |
| Pages                                            |                        | Mosaic_E                | ngineering_Status_3_                                 | 19_2012_thru_   | Jack Stein                   | (Unattached)                   | Q          | 2012/0     | )3/31      |
| Comments                                         |                        | 3_25_2012 Attach        |                                                      | Attach          |                              |                                |            |            |            |
| Formidable                                       |                        |                         |                                                      |                 |                              |                                |            |            |            |
| Appearance                                       |                        | Mosaic_E                | ngineering_Status_3_                                 | 12_2012_thru_   | Jack Stein                   | (Unattached)                   | 0          | 2012/0     | )3/23      |
| 🖉 Plugins                                        |                        | 3_18_201<br>DOC         | 8_2012<br>C                                          |                 | Altach                       |                                |            |            |            |
| 😤 Users                                          |                        |                         |                                                      |                 |                              |                                |            |            |            |
| TI Tools                                         |                        | Mosaic_E                | Mosaic_Engineering_Status_3_5_2012_thru_3 Jack Stein |                 | Status Reports , 2012/03/13  | Ø                              | 2012/0     | )3/13      |            |
| Settings                                         |                        | _11_2012<br>DOC         |                                                      |                 |                              |                                |            |            |            |
| l iCal Events List                               |                        |                         |                                                      |                 |                              |                                |            |            |            |
| Gallery                                          |                        | Mosaic Er               | ngineering Status 8 30                               | 2010 thru 9 5   | Jack Stein                   | Status Reports , 2010/09/09    | Q          | 2010/0     | 9/09       |
| Collapse menu                                    |                        | DOC                     |                                                      |                 |                              |                                |            |            |            |
|                                                  |                        | File                    |                                                      |                 | Author                       | Attached to                    |            | Date       |            |
|                                                  | Bulk Actions           | Apply                   |                                                      |                 |                              |                                |            |            | 4 items    |
|                                                  | Thank you for cre      | ating with WordPr       | ess.                                                 |                 |                              |                                |            | Vers       | ion 3.3.1  |
| ×                                                |                        |                         |                                                      |                 |                              |                                |            |            | Q.,        |

When you will get the following screen press on the Select Files option and select the file you want to have uploaded to your WordPress media area.

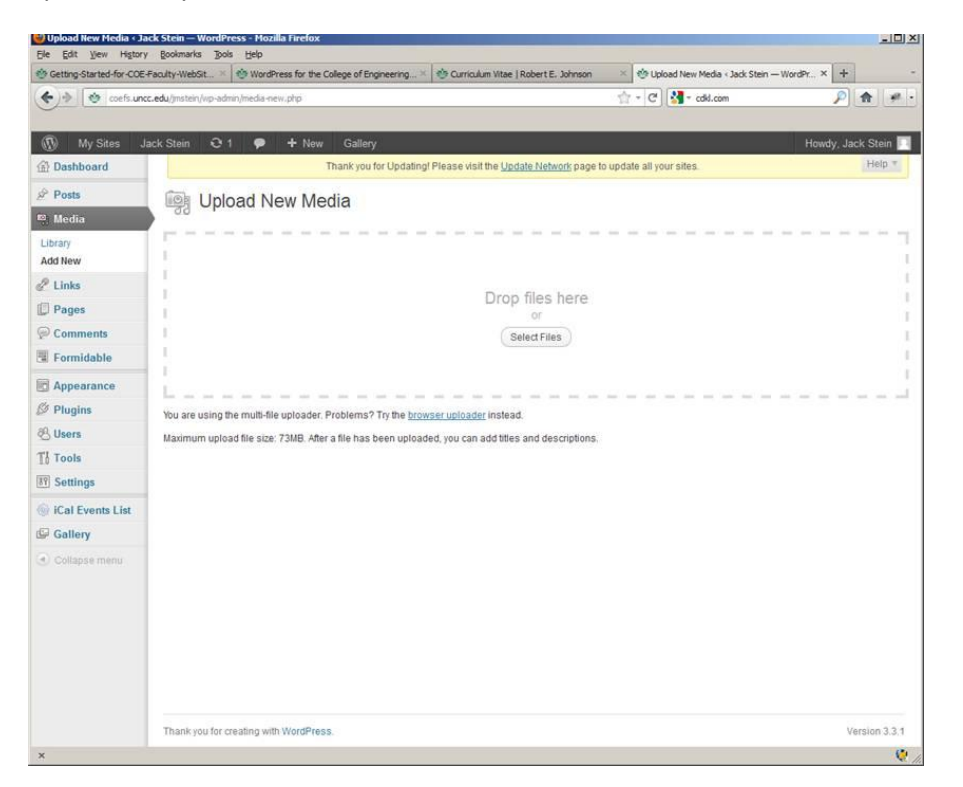

| File Upload   |                                 |              |                   | ? ×      |
|---------------|---------------------------------|--------------|-------------------|----------|
| Look in:      | C Private                       | • •          | 🏂 📂 🛄 -           |          |
|               | Name                            | Size Ty      | pe                | Date i 🔺 |
|               | Stein_Biosketch.pdf             | 17 KB Ad     | obe Acrobat Doc   | 04/05    |
| Recent        | UNCC_External_Vulnerability     | 75 KB Mid    | crosoft Excel Wor | 04/01    |
|               | Self Assessment of Jack M St    | 542 KB Mid   | crosoft Word Doc  | 03/26    |
|               | uncc-coe-sanjeev-summary-2      | 30 KB Mid    | crosoft Word Doc  | 03/22    |
|               | 🖷 ~\$If Assessment of Jack M St | 1 KB Mid     | crosoft Word Doc  | 03/13    |
| Desktop       | Mosaic_Engineering_Status_2     | 2,752 KB Mid | crosoft Word 97   | 03/07    |
|               | Mosaic and PCS status for we    | 728 KB Mid   | crosoft Word Doc  | 02/29    |
|               | Mosaic and PCS status for we    | 1,270 KB Mid | crosoft Word 97   | 02/22    |
| M. Deserved   | Mosaic and PCS status for we    | 722 KB Mid   | crosoft Word Doc  | 02/15    |
| My Documents  | Mosaic and PCS status for we    | 2,716 KB Mid | crosoft Word 97   | 02/08    |
|               | Smith226.jpg                    | 11 KB JP     | EG Image          | 02/07    |
|               | Mosaic_Engineering_Status_1     | 325 KB Mid   | crosoft Word 97   | 02/04    |
| My Computer   | MRI_Equipment_projections.x     | 12 KB Mid    | crosoft Excel Wor | 01/26    |
| ing component | Mosaic and PCS status for we    | 1,235 KB Mid | crosoft Word 97   | 01/20    |
| ST            |                                 | 224 I/D ME.  |                   | • • •    |
| My Network    | File name: Stein_Biosketch.p    | odf          | •                 | Open     |
| Places        | Files of type: All Files        |              | •                 | Cancel   |

You will then get a screen that looks like this:

| Getting-Started-for-COE | Faculty-WebSit × 🔮 Wo                                                                                                    | ordPress for the College of Engineering                                      | 😤 🎂 Upload New Media < Jack Stein — WordPr × 🕂  |
|-------------------------|----------------------------------------------------------------------------------------------------|------------------------------------------------------------------------------|-------------------------------------------------|
| 🔶 🔶 🔄 coefs.unc         | cc.edu/jmstein/wp-admin/medu                                                                                                    | a-new.php                                                                    | 습 - C) 🚺 - cdkl.com 🔎 🏠                         |
| 🚯 My Sites J            | ack Stein 🖸 1 🌻                                                                                                    | + New Gallery                                                                | Howdy, Jack St                                  |
| 🚯 Dashboard             |                                                                                                    | Thank you for Updating! Please visit the Update Network page to up           | udate all your sites.                           |
| 🔗 Posts                 | Dig Upload                                                                                                    | New Media                                                                    |                                                 |
| Library<br>Add New      | 1                                                                                                    |                                                                              |                                                 |
| 🖉 Links                 |                                                                                                    | Oren Eles here                                                               |                                                 |
| Pages                   | 1                                                                                                    | Drop files here                                                              |                                                 |
| P Comments              | 1                                                                                                    | Select Files                                                                 |                                                 |
| Formidable              | 1                                                                                                    |                                                                              |                                                 |
| Appearance              |                                                                                                    |                                                                              |                                                 |
| 9 Plugins               | You are using the mult                                                                                                    | Infla unloader. Probleme? Try the browcer unloader instead                   | Contraction and and and and and and and and and |
| & Users                 | Maximum unload file s                                                                                                    | ize: 73MR After a file has been unloaded you can add titles and descriptions |                                                 |
| Tools                   | Stein_Biosketch                                                                                                    |                                                                              | Hide                                            |
| Settings                |                                                                                                    |                                                                              |                                                 |
| iCal Events List        | also .                                                                                                    | File name: Stein_Biosketch.pdf                                               |                                                 |
| Gallery                 | and the second second s | File type: application/pdf                                                   |                                                 |
| Collanse menu           |                                                                                                    | Upload date: April 5, 2012                                                   |                                                 |
| S. compare menu         | Title                                                                                                    | Stein_Biosketch                                                              |                                                 |
|                         | Caption                                                                                                    |                                                                              |                                                 |
|                         | Description                                                                                                    |                                                                              |                                                 |
|                         |                                                                                                    |                                                                              |                                                 |
|                         | File URI                                                                                                    | http://coefs.uncc.edu/imstein/files/2012/04/Stein_Biosketch.pdf              |                                                 |
|                         |                                                                                                    | Location of the uploaded file.                                               |                                                 |
|                         |                                                                                                    | Delete                                                                       |                                                 |
|                         |                                                                                                    |                                                                              |                                                 |
|                         | Save all changes                                                                                                    |                                                                              |                                                 |
|                         |                                                                                                    |                                                                              |                                                 |
|                         |                                                                                                    |                                                                              |                                                 |
|                         | Thank you for creating                                                                                                    | with WordPress                                                               | Version                                         |

Copy to your clipboard the link in the File URL and then click on the Save all changes button. This URL is where Wordpress saved your uploaded document.

Click on the Appearance > Menus and you will see the following:

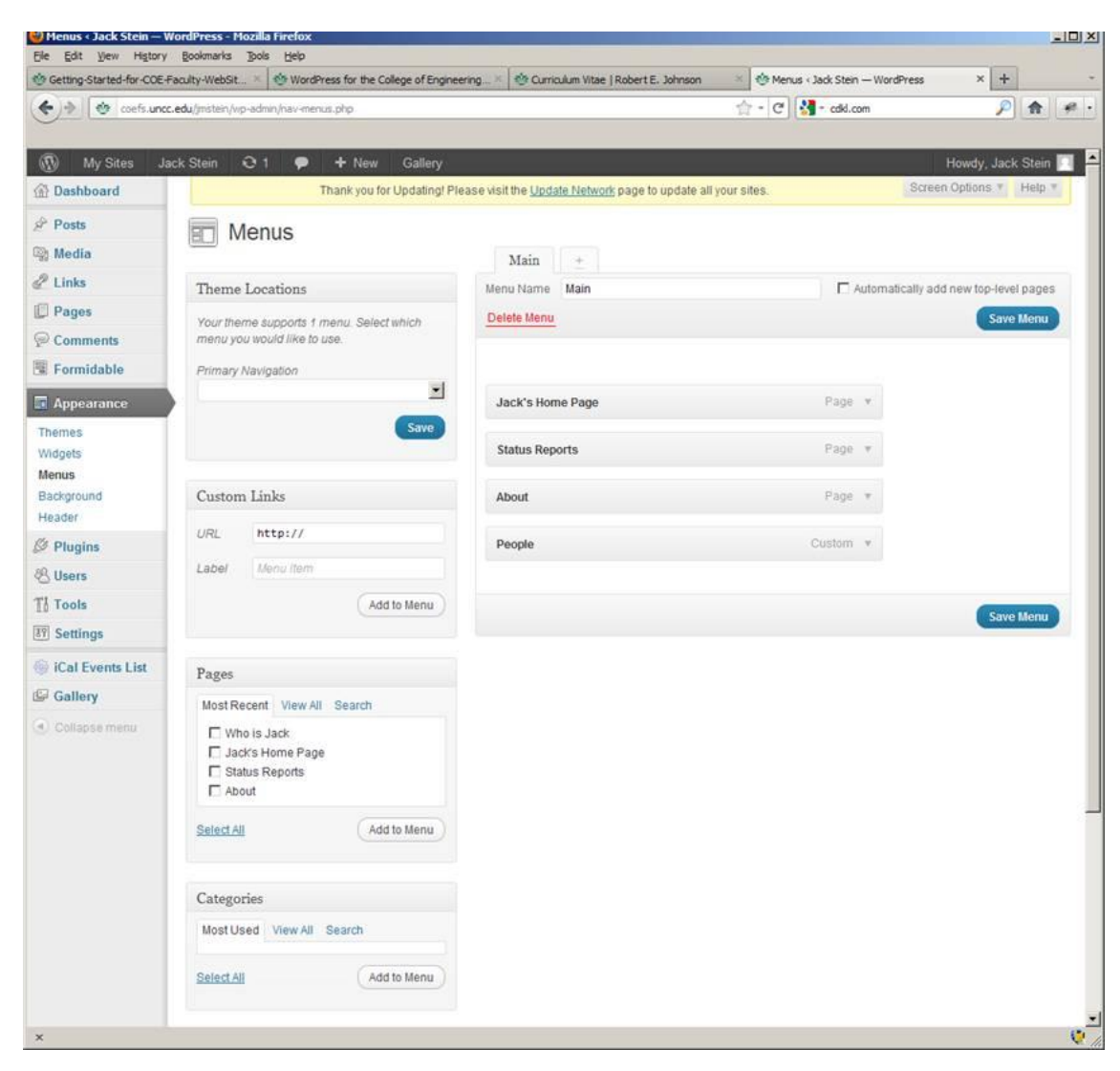

Paste the URL you copied above into the URL text area of the Custom Links frame, give it a Label such as Who is Jack and click the Add to Menu button. Be sure that in the Theme Locations frame, the Primary Navigation drop down shows Main as the menu and that you clicked on the Save button.

| Getting-Started-for-COE-F | Faculty-WebSit × 🤨 WordPress for the College of Engine | ering                                                    | Menus < Jack Stein — WordPress | × +                 |
|---------------------------|--------------------------------------------------------|----------------------------------------------------------|--------------------------------|---------------------|
| 🔶 🔶 😻 coefs.uncc          | .edu/jmstein/vip-admin/nav-menus.php                   |                                                          | 습 - C 🚼 - cdkl.com             | ۶                   |
|                           |                                                        |                                                          |                                |                     |
| 🚯 My Sites Ja             | ick Stein 🥺 1 🗭 🕂 New Gallery                          |                                                          |                                | Howdy, Jack Stein 🔽 |
| 1 Dashboard               | Thank you for Updating! Ple                            | ase visit the <u>Update Network</u> page to update all y | our sites. Screen              | Options * Help *    |
| Posts                     | Menus                                                  |                                                          |                                |                     |
| 💱 Media                   |                                                        | Main +                                                   |                                |                     |
| 2 Links                   | Theme Locations                                        | Menu Name Main                                           |                                |                     |
| Pages                     | Your theme supports 1 menu. Select which               | Automatically add new top-level pages                    |                                |                     |
| P Comments                | menu you would like to use.                            | Delete Menu                                              |                                | Save Menu           |
| Formidable                | Primary Navigation                                     |                                                          |                                |                     |
|                           | Main                                                   |                                                          |                                |                     |
| Themes                    | Save                                                   | Jack's Home Page                                         | Page v                         |                     |
| Widgets                   |                                                        |                                                          |                                |                     |
| Menus                     |                                                        | Status Reports                                           | Page v                         |                     |
| Background                | Custom Links                                           | About                                                    | Page #                         |                     |
| meader                    | URL '2012/04/Stein_Biosketch.pdf                       | About                                                    | rage +                         |                     |
| > Plugins                 | Label Who is lack                                      | People                                                   | Custom *                       |                     |
| 8 Users                   |                                                        |                                                          |                                |                     |
| [] Tools                  | Add to Menu                                            |                                                          |                                |                     |
| Settings                  |                                                        |                                                          |                                | Save Menu           |
| iCal Events List          | Pages                                                  |                                                          |                                |                     |
| Gallery                   | Most Recent View All Search                            |                                                          |                                |                     |
| Collapse menu             | Jack's Home Page Status Reports About                  |                                                          |                                |                     |
|                           | Select All Add to Menu                                 |                                                          |                                |                     |
|                           | Categories                                             |                                                          |                                |                     |
|                           | Most Used View All Search                              |                                                          |                                |                     |
|                           | Select All Add to Menu                                 |                                                          |                                |                     |
|                           |                                                        |                                                          |                                |                     |
|                           |                                                        |                                                          |                                |                     |

This page will now show up in the horizontal menu. When you click this menu item it will open the URL.

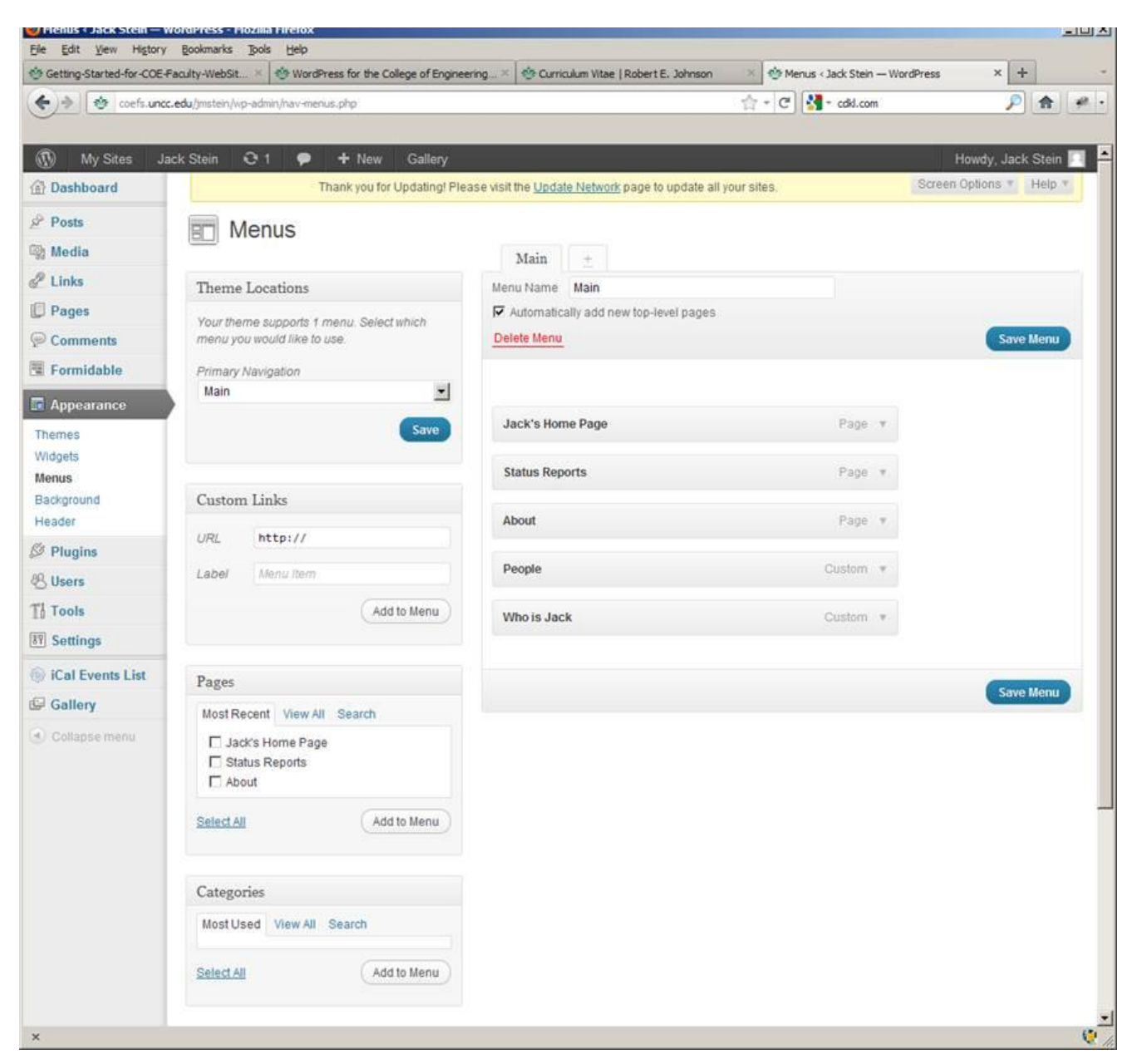

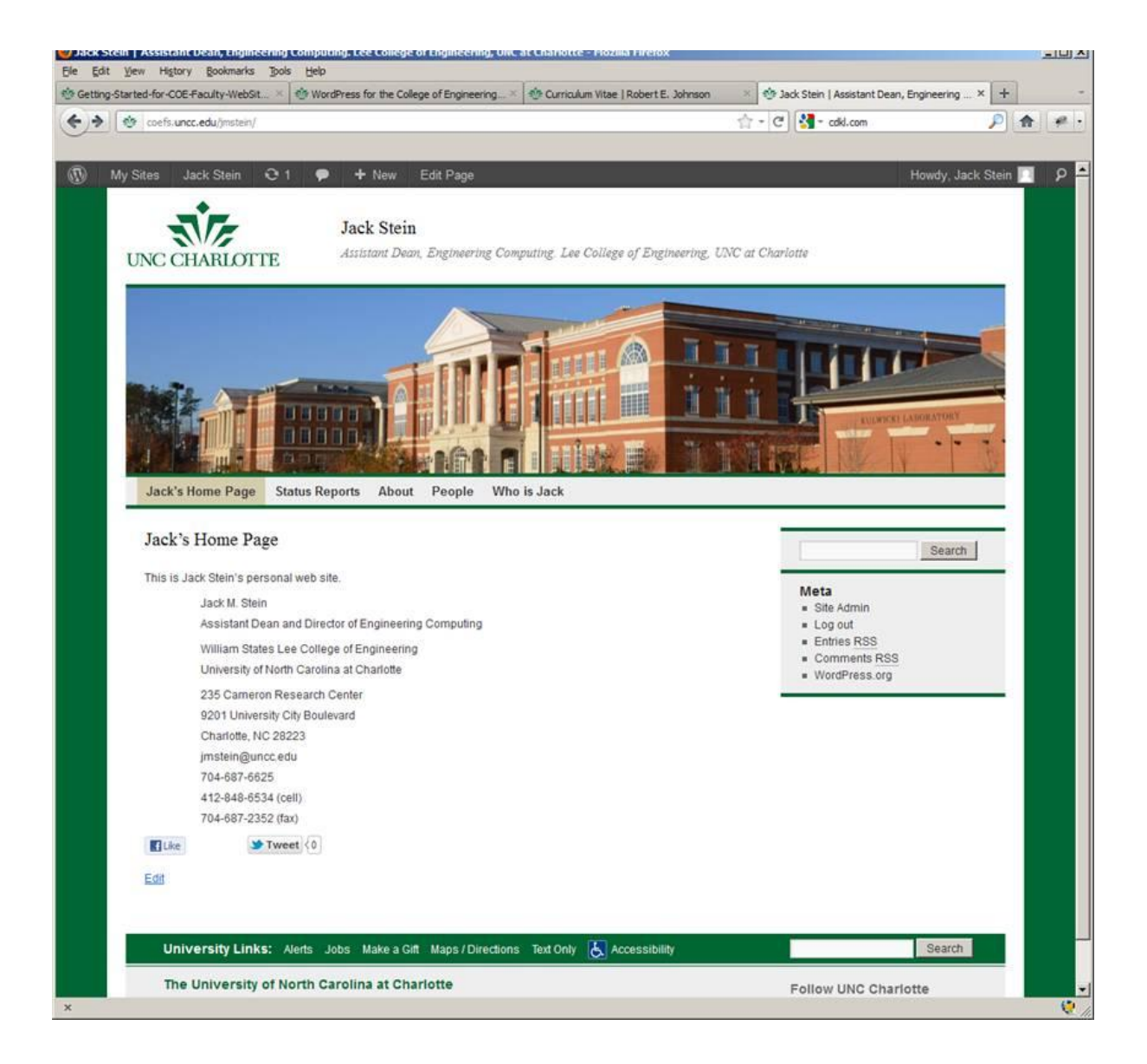